# Using Microsoft Management Console

July 25, 2010

#### Starting Microsoft Management Console

To create a custom window, we open the Microsoft Management Console (MMC) by selecting the start button and then choose Run. When the Run window appears, we type mmc in the Open textbox and press the OK command button.

| Run   | <u>? ×</u>                                                                                               |
|-------|----------------------------------------------------------------------------------------------------|
| -     | Type the name of a program, folder, document, or<br>Internet resource, and Windows will open it for you. |
| Open: | mmc                                                                                                    |
|       | OK Cancel <u>B</u> rowse                                                                                 |

## Adding a Snap In

When Console1 appears on the desktop, we pick File on the Menu bar and then we select Add/Remove Snap-in.

| 🚡 Console 1                                           |                                          |
|-------------------------------------------------------|------------------------------------------|
| Eile Action View Favorites Window Help                |                                          |
| New Ctrl+N                                            |                                          |
| Save Ctrl+5                                           |                                          |
| Save As                                               |                                          |
| Add/Remove Snap-in Ctrl+M                             | There are no items to show in this view. |
|                                                       |                                          |
| 2 D:\WINDOWS\system32\dcpol.msc                       |                                          |
| 3 D:\WINDOWS\\compmgmt.msc                            |                                          |
|                                                       |                                          |
|                                                       |                                          |
|                                                       |                                          |
|                                                       |                                          |
|                                                       |                                          |
|                                                       |                                          |
|                                                       |                                          |
|                                                       |                                          |
|                                                       |                                          |
| Enables you to add snap-ins to or remove them from th | ie snap-in console.                      |

#### Add Computer Management

The Add / Remove Sna appear. To specify a sta pick the Add button a **Computer Manageme** the Add button.

Add Standalone Snap

Available standalone sn

| emove Snap-in v<br>specify a standal<br>d button and hig<br>Management. Ag<br>tton.                                                                                                    | window will<br>one tool, we<br>hlight<br>ain, we pick                                                                                                    | Star<br>Us<br><u>S</u> n | ndalone Extens<br>e this page to ad<br>ap-ins added to: | ions dor remove a stand-alone | e snap-in from th | ne console. |
|----------------------------------------------------------------------------------------------------|----------------------------------------------------------------------------------------------------|--------------------------|---------------------------------------------------------|-------------------------------|-------------------|-------------|
| Id Standalone Snap-in<br>Available standalone snap-ins:<br>Snap-in<br>Certificates<br>Certification Authority<br>Component Services<br>Computer Management<br>Device Manager<br>Disk Defragmenter<br>Disk Defragmenter<br>Disk Management<br>Disk Management<br>Disk Distributed File System<br>Event Viewer<br>Folder | Yendor<br>Microsoft Corporation<br>Microsoft Corporation<br>Microsoft Corporation<br>Microsoft Corporation<br>Microsoft Corporation<br>Microsoft Corp, Execut<br>Microsoft Corporation<br>Microsoft Corporation<br>Microsoft Corporation<br>Microsoft Corporation<br>Microsoft Corporation |                          | Description                                             |                               |                   |             |
| Description<br>Computer management and related                                                                                                    | d system tools.<br>Addoose                                                                                                    |                          |                                                         | <u>R</u> emove <u>Ab</u> out  | ОК                | Cancel      |

Add/Romovo Enon-i

21 11

#### Select the Server to Manage

In the Computer Managem window, we select Another computer and the Browse button. We will add Server: (the Domain Controller) by typing that name in as the object name.

Sele

| ement                | Computer Management                                                                                                    | X |  |  |  |  |  |  |
|----------------------|----------------------------------------------------------------------------------------------------|---|--|--|--|--|--|--|
| er                   | Select the computer you want this snap-in to manage.                                                                       |   |  |  |  |  |  |  |
| е                    | This snap-in will always manage:                                                                                           |   |  |  |  |  |  |  |
| er1                  | C Local computer: (the computer this console is running on)                                                                |   |  |  |  |  |  |  |
| by                   | Another computer: server1.domain.local                                                                                     |   |  |  |  |  |  |  |
| e                    | Allow the selected computer to be changed when launching from the command line. This only applies if you save the console. |   |  |  |  |  |  |  |
| elect Computer       | ?×                                                                                                    |   |  |  |  |  |  |  |
| Select this object t | ype:                                                                                                    |   |  |  |  |  |  |  |
| Computer             | Object Types                                                                                                    |   |  |  |  |  |  |  |
| Erom this location:  |                                                                                                    |   |  |  |  |  |  |  |
| domain.local         | Locations                                                                                                    |   |  |  |  |  |  |  |
| Enter the object na  | ame to select ( <u>examples</u> ): Finish Cancel                                                                           |   |  |  |  |  |  |  |
| server1              | <u>Check Names</u>                                                                                                    |   |  |  |  |  |  |  |
| Advanced             | OK Cancel                                                                                                    |   |  |  |  |  |  |  |

## Adding More Snap-ins

Presently, we can see Server1 on the list of standalone tools. We can add more servers to the list if we desire.

If Server1 is the only server we want on the list, we press OK to continue.

| Add/Remove Snap-in                                                     | ? × |
|------------------------------------------------------------------------|-----|
| Standalone Extensions                                                  |     |
| Use this page to add or remove a stand-alone snap-in from the console. |     |
| Snap-ins added to: Console Root                                        |     |
| Computer Management (SERVER1.DOMAIN.LOCAL)                             |     |
|                                                                        |     |
|                                                                        |     |
|                                                                        |     |
| Description                                                            | _1  |
|                                                                        |     |
|                                                                        |     |
| Add                                                                    |     |
| OK Cano                                                                | el  |

#### Managing another Server Remotely

So, now we can check the event viewer, shared folders, the device manager and more from our secondary server.

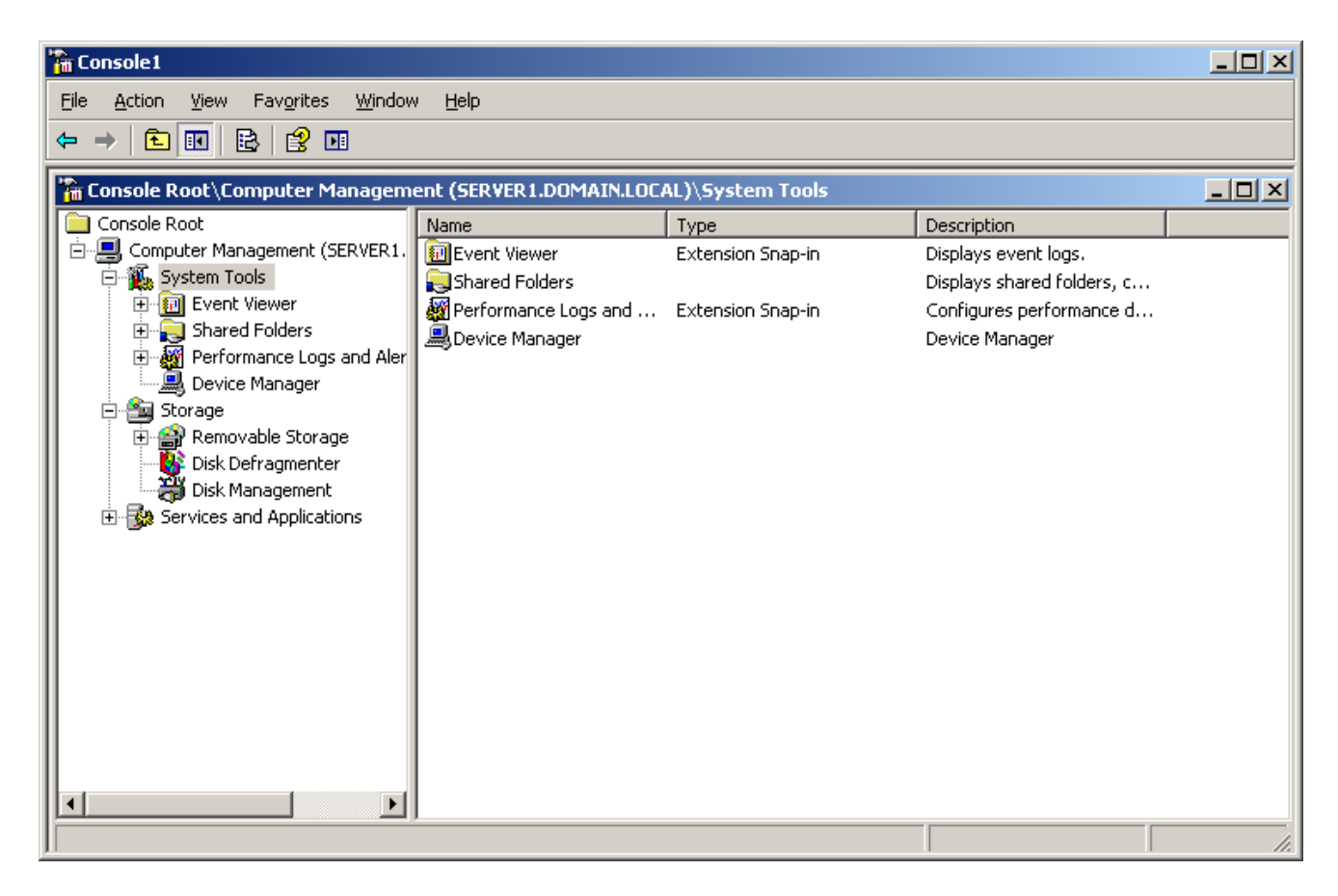

### Saving the Console

To save the console, we choose File on the Menu bar and Save. We will save the console as Computer Mgmt.

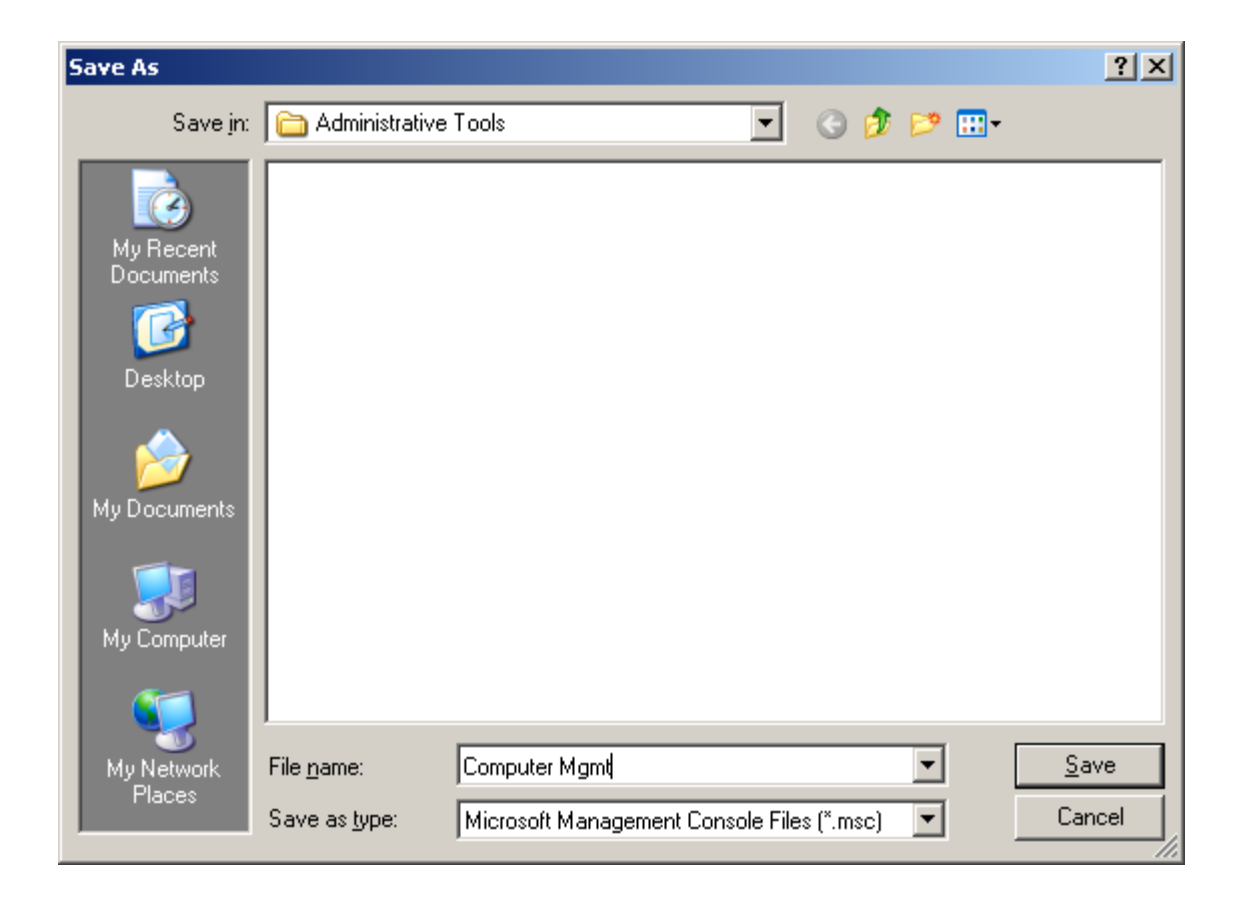

#### The Computer Mgmt Console

The console is saved and we can continue checking Server1's event viewer such as the Security log.

| ╸ᆕ╎╚▁┉╵┉╺╚╶╏╩╵                  |                   |             |               |           |             |       |               |          |   |
|---------------------------------|-------------------|-------------|---------------|-----------|-------------|-------|---------------|----------|---|
| 🚡 Console Root\Computer Manager | nent (SERVER1.DC  | MAIN.LOCAL) | )∖System Tool | s\Event V | iewer\Secur | ity   |               | _        |   |
| Console Root 📃                  | Туре              | Date        | Time          | Source    | Category    | Event | User          | Computer |   |
| 🗄 🗐 Computer Management (SERVE  | 🖌 🥑 Success Audit | 7/27/2010   | 4:58:53 PM    | Security  | Logon/Lo    | 540   | 5-1-5-21-1034 | SERVER1  |   |
| 🖻 🎬 System Tools                | 📕 🥑 Success Audit | 7/27/2010   | 4:58:53 PM    | Security  | Logon/Lo    | 540   | 5-1-5-21-1034 | SERVER1  |   |
| Event Viewer                    | 📕 🥑 Success Audit | 7/27/2010   | 4:58:53 PM    | Security  | Logon/Lo    | 540   | 5-1-5-21-1034 | SERVER1  |   |
| Application                     | 📕 🥑 Success Audit | 7/27/2010   | 4:58:53 PM    | Security  | Logon/Lo    | 538   | 5-1-5-21-1034 | SERVER1  |   |
| Directory Service               | 📕 🥑 Success Audit | 7/27/2010   | 4:58:53 PM    | Security  | Logon/Lo    | 538   | 5-1-5-21-1034 | SERVER1  |   |
| DNS Server                      | 📕 🥑 Success Audit | 7/27/2010   | 4:58:49 PM    | Security  | Logon/Lo    | 538   | SYSTEM        | SERVER1  |   |
| File Replication Serv           | 📕 🥑 Success Audit | 7/27/2010   | 4:58:38 PM    | Security  | Logon/Lo    | 540   | SYSTEM        | SERVER1  |   |
|                                 | 📕 🥑 Success Audit | 7/27/2010   | 4:58:38 PM    | Security  | Logon/Lo    | 576   | SYSTEM        | SERVER1  |   |
| Bustem                          | 📕 🥑 Success Audit | 7/27/2010   | 4:58:37 PM    | Security  | Logon/Lo    | 538   | BRADFORD-W    | SERVER1  |   |
| E Shared Folders                | 📕 🥑 Success Audit | 7/27/2010   | 4:58:37 PM    | Security  | Logon/Lo    | 540   | BRADFORD-W    | SERVER1  |   |
|                                 | 🖉 🖌 Success Audit | 7/27/2010   | 4:58:14 PM    | Security  | Logon/Lo    | 538   | STEVENS\$     | SERVER1  |   |
|                                 | 🖉 🖌 Success Audit | 7/27/2010   | 4:58:03 PM    | Security  | Logon/Lo    | 538   | SYSTEM        | SERVER1  |   |
| Open Files                      | 🖉 🖌 Success Audit | 7/27/2010   | 4:58:03 PM    | Security  | Logon/Lo    | 540   | SYSTEM        | SERVER1  |   |
| E                               | 📕 🥑 Success Audit | 7/27/2010   | 4:58:03 PM    | Security  | Logon/Lo    | 576   | SYSTEM        | SERVER1  |   |
| Counter Logs                    | 📕 🥑 Success Audit | 7/27/2010   | 4:58:03 PM    | Security  | Logon/Lo    | 538   | SYSTEM        | SERVER1  |   |
|                                 | 🚽 🥑 Success Audit | 7/27/2010   | 4:58:03 PM    | Security  | Logon/Lo    | 540   | SYSTEM        | SERVER1  |   |
| 🔄 👰 Alerts                      | 🚽 🥑 Success Audit | 7/27/2010   | 4:58:03 PM    | Security  | Logon/Lo    | 576   | SYSTEM        | SERVER1  |   |
| 🔜 Device Manager                | 🚽 🥑 Success Audit | 7/27/2010   | 4:58:03 PM    | Security  | Logon/Lo    | 538   | SYSTEM        | SERVER1  |   |
| 📮 🛅 Storage 🛛 🕌                 | 📔 🥑 Success Audit | 7/27/2010   | 4:58:03 PM    | Security  | Logon/Lo    | 540   | SYSTEM        | SERVER1  |   |
|                                 | 11                |             |               |           |             |       |               |          | ſ |

## Using MMC

To practice working with the custom console, we will want to create a Computer Management Console for each server in the Domain.local forest.

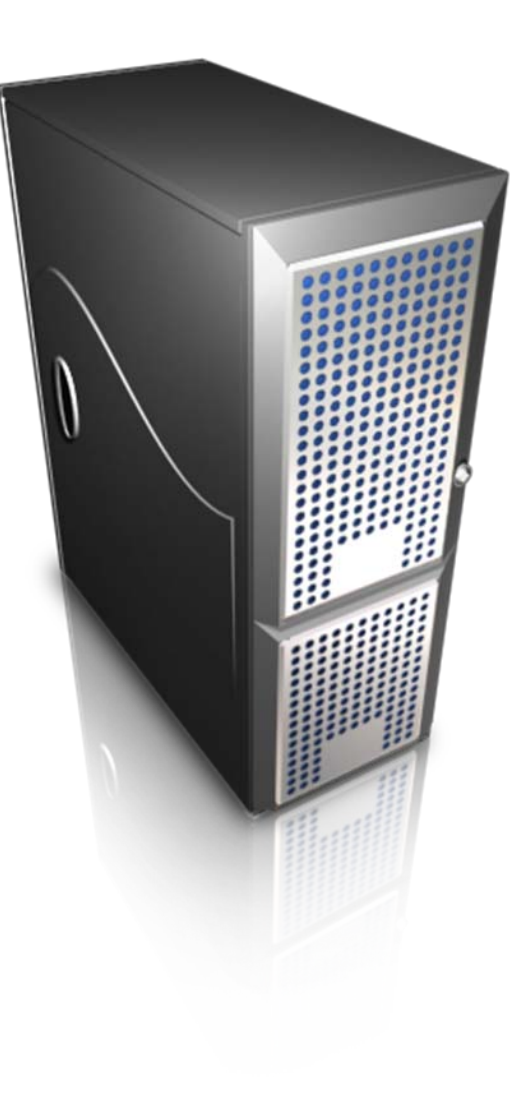